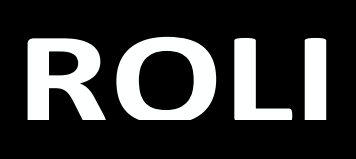

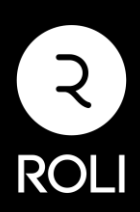

## Redeem instructions

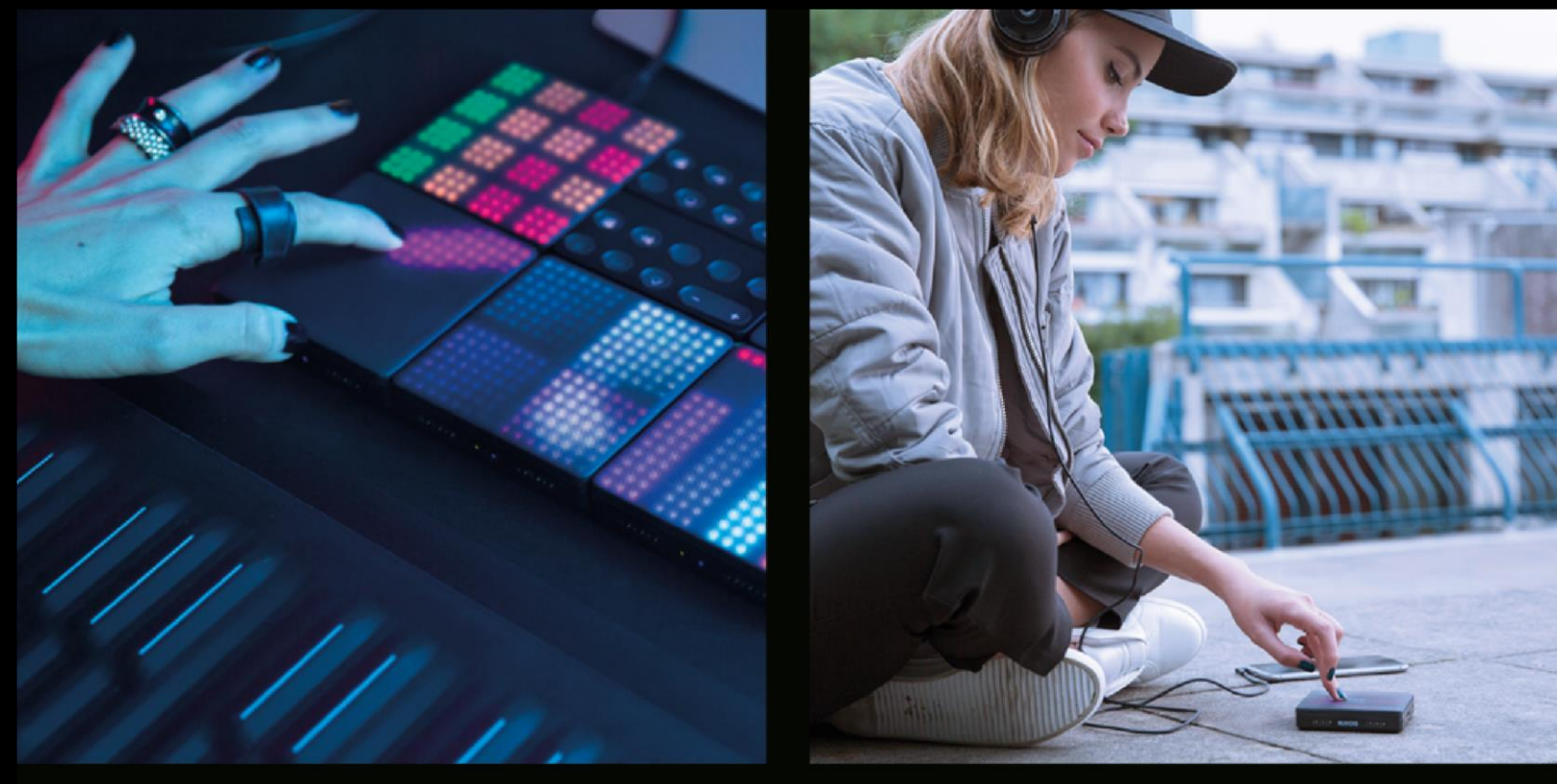

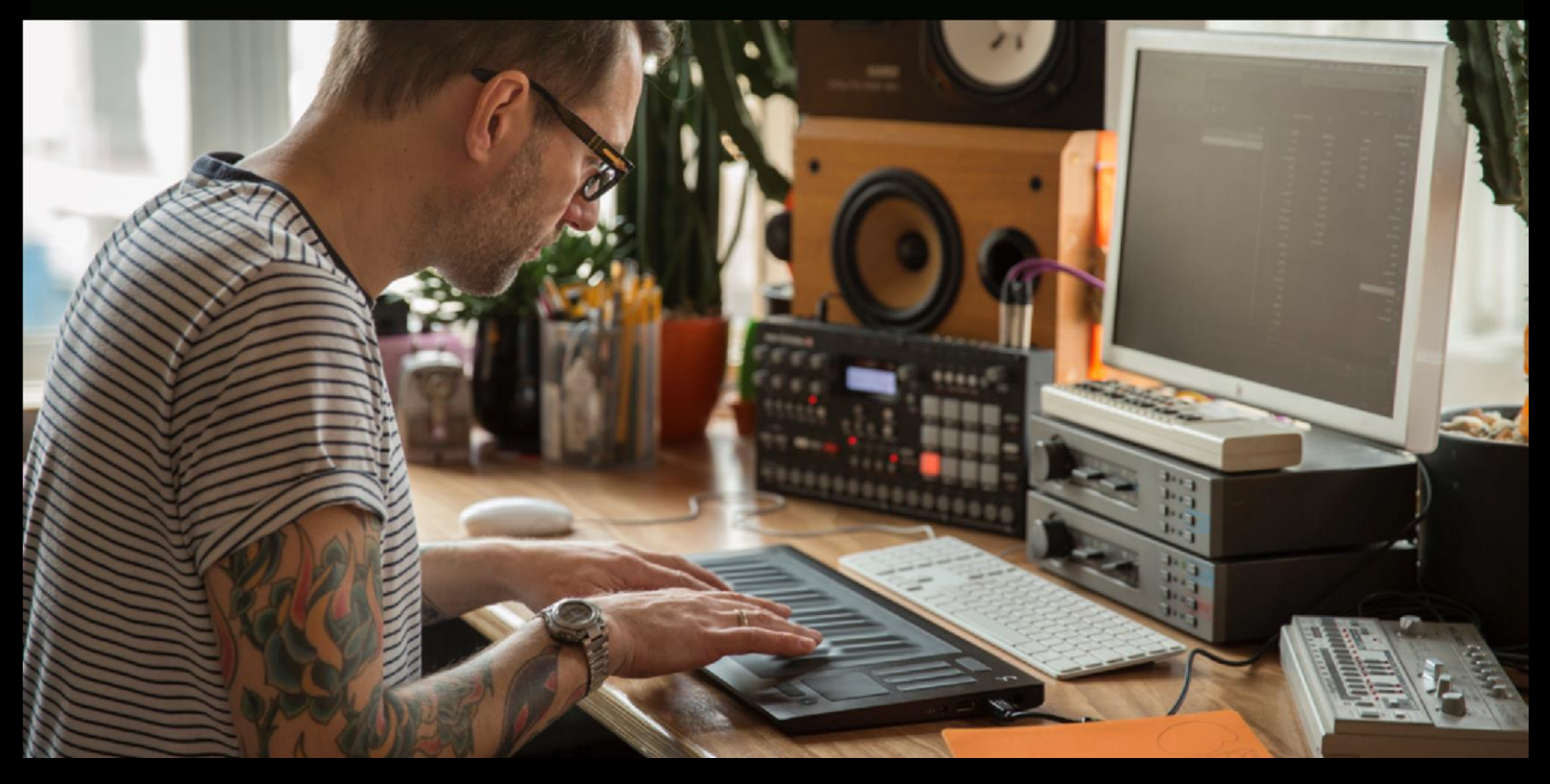

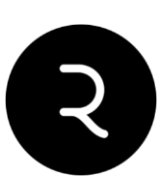

## BFD3

### Как активировать?

#### Шаг 1:

Создайте и активируйте аккаунт FXpansion тут.

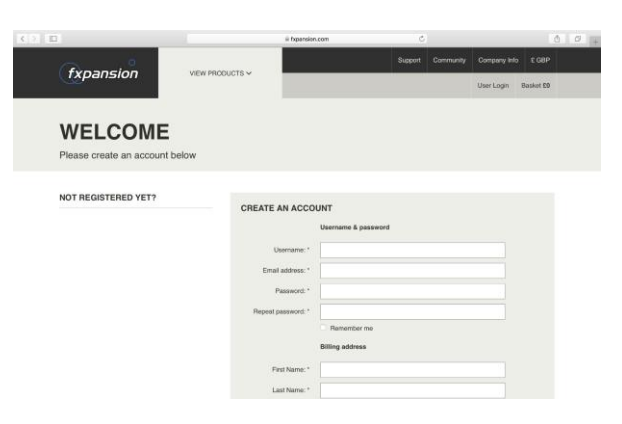

#### Шаг 2:

Зайдите в ваш аккаунт. Нажмите "Register a product" на странице account overview.

| txpansion vew recourts v                                                                                         | annincum Ó Ó 10 a               | REGISTER A PRODUCT                                             | i figunaian.com                                            | 6 6 9 g                         |
|----------------------------------------------------------------------------------------------------|---------------------------------|----------------------------------------------------------------|------------------------------------------------------------|---------------------------------|
| ACCOUNT OVERVIEW                                                                                                 |                                 | Enter your new product serial Enter work rowtex.               |                                                            |                                 |
| JUMP TO<br>* Trans Assessed Calobia<br>* Research Alfordiant<br>* Research Alfordiant<br>* March Lander Mitheant | FURTHER SUPPORT     Build Frain | LICENSE MANAGER                                                | AGER<br>all of our products.<br>Bade your current version. |                                 |
| YOUR ACCOUNT DETAILS                                                                                             |                                 | JOIN US ON<br>V Testes<br>F Facebook<br>Votable<br>M Boordenad |                                                            | fxpansion                       |
| Account Username<br>IPOLIPromo<br>Foram Username<br>IPOLIPromo                                                   |                                 | 0 PXpamion Audio UK Ltd. All rights rates well. All Price      | es include VAT where applicable.                           | Contact Us   Terms & Conditions |

#### Шаг 3:

Введите ваш серийный номер FXpansion, который был отправлен на ваш email менеджером PRODJ для получения BFD3.

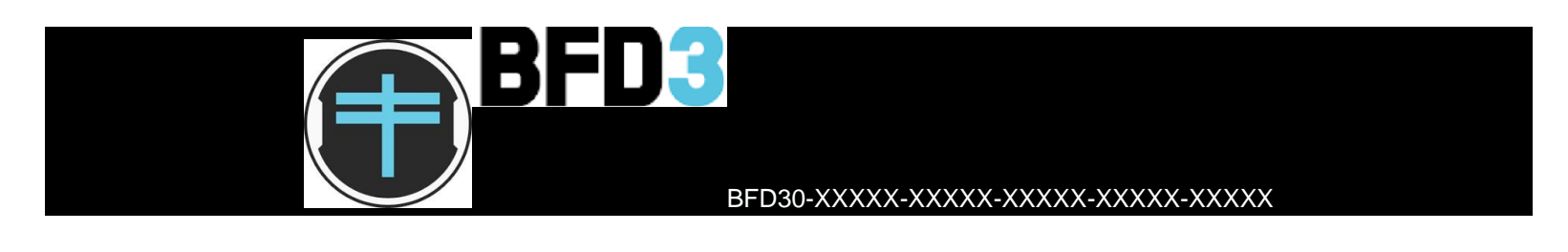

#### Шаг 4:

После регистрации вы сможете скачать BFD3 из вкладки "Product Downloads" промотав до ваших зарегистрированных продуктов и выбрав "View all available downloads".

#### Шаг 5:

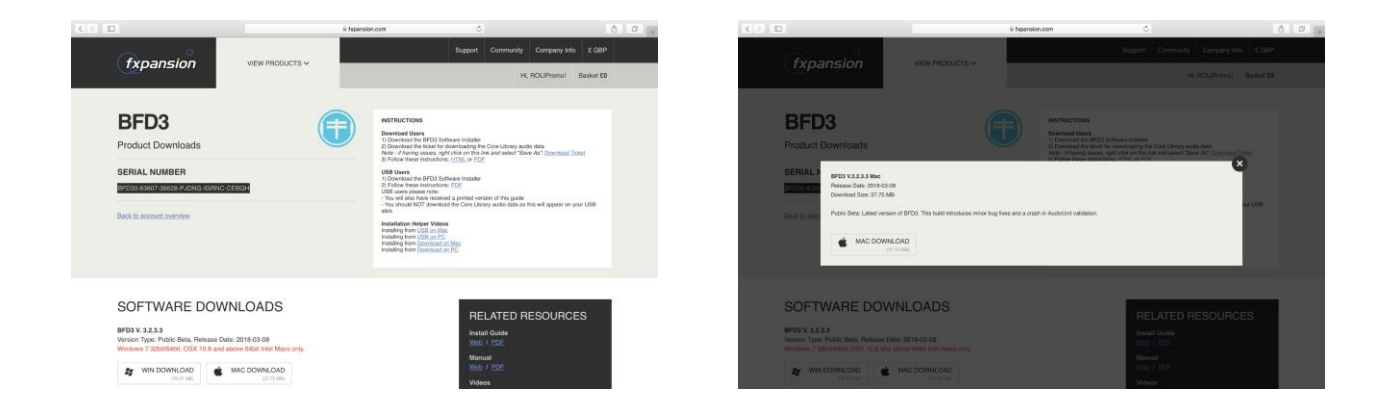

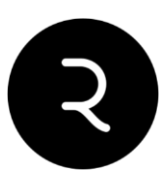

После установки, когда вы первый раз откроете BFD3, приложение запросит авторизацию для вашей копии путем открытия FX License Manager. Просто залогиньтесь, введя ваш логин и пароль.

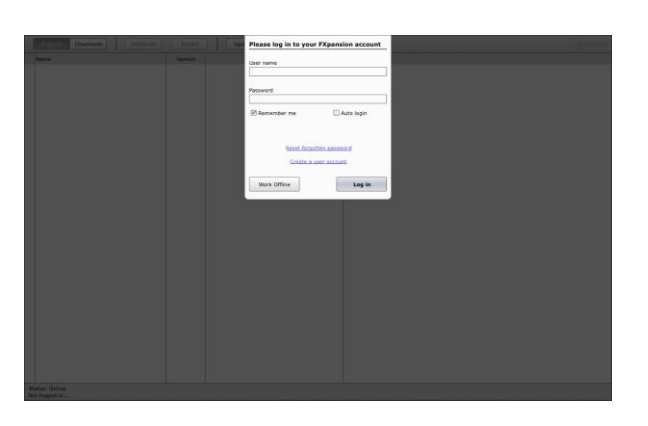

#### Шаг 6:

Нажмите 'Authorize' и вы можете использовать BFD3!

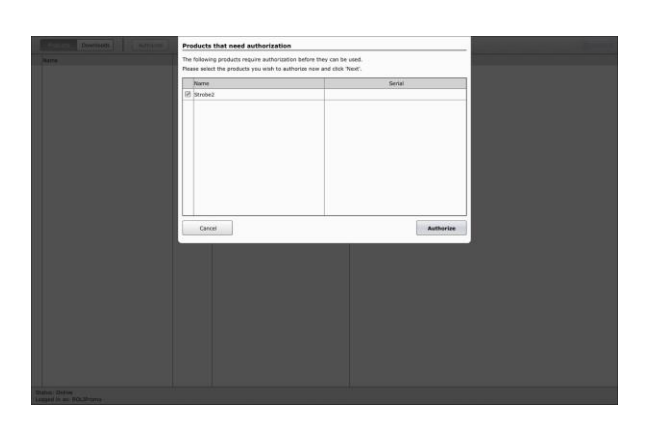

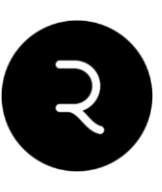

# Equator upgrade

### Как активировать?

ВАЖНО: обновление Equator должно быть применено к учетной записи с уже зарегистрированным Lightpad или Seaboard Block.

Шаг 1: Посетите <u>my.roli.com</u> и войдите в ваш аккаунт.

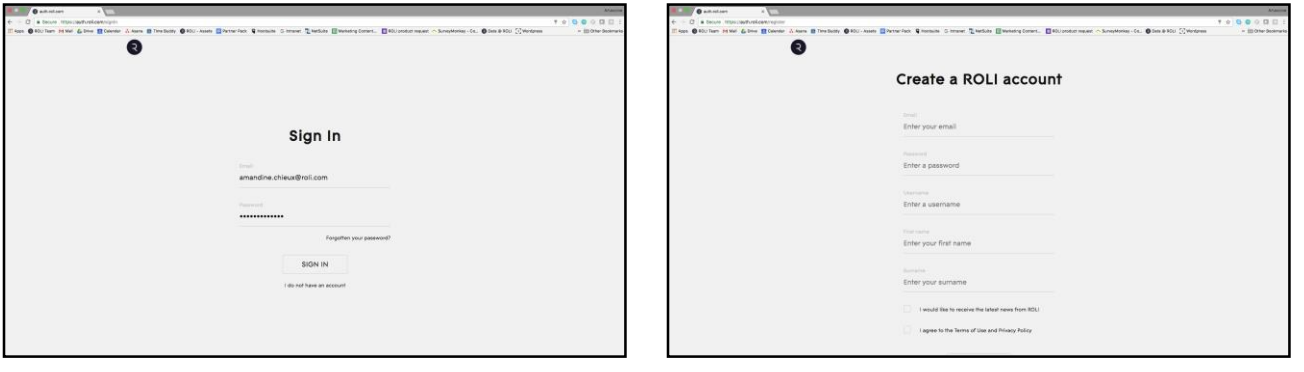

Шаг 2: Выберите "YOUR PRODUCTS AND LICENCES", а потом "REGISTER A PRODUCT"

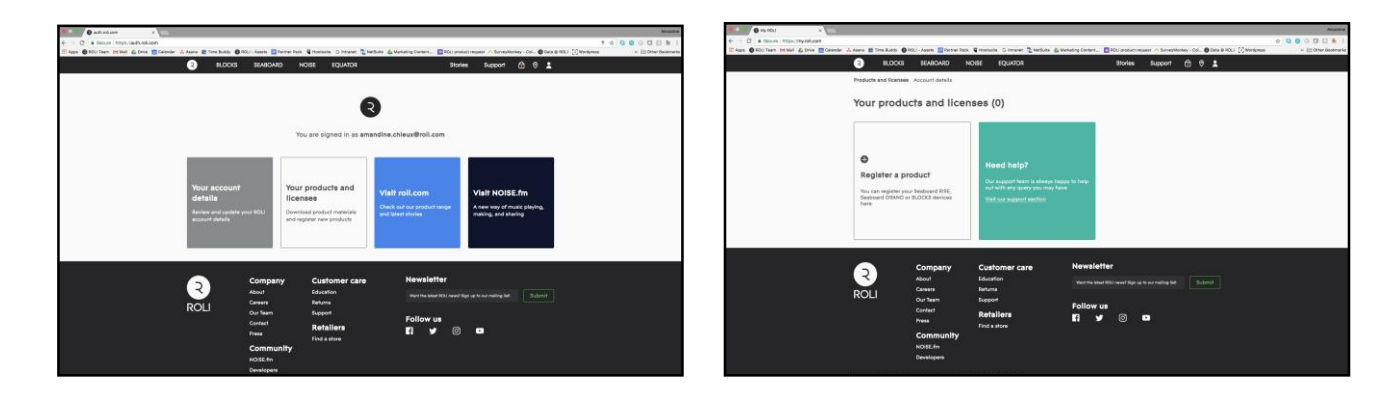

Шаг 3: Выберите "SOUNDPACKS / SOFTWARE", введите полученный серийный номер и нажмите "REGISTER"

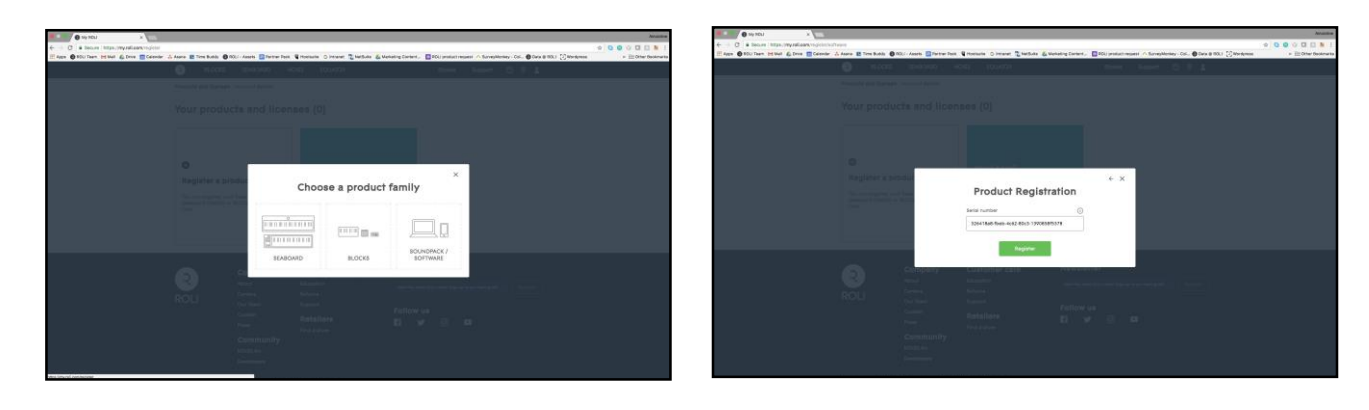

Шаг 4: Скачайте ваш активированный софт

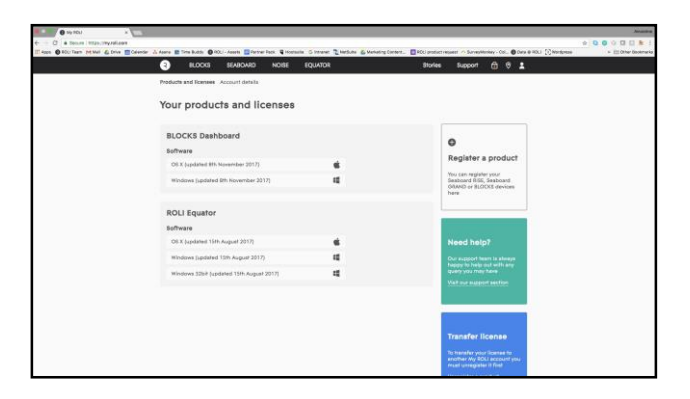